## Функциональное назначение:

## Реквизитный состав:

| Реквизит                    | Комментарий             |
|-----------------------------|-------------------------|
| Направление на исследование | <Нет пояснений>         |
| Код                         | <Нет пояснений>         |
| Договор                     | <Нет пояснений>         |
| Лаборатория                 | Лаборатория исполнитель |
| Ответственный               | <Нет пояснений>         |
| Журнал исследований         | <Нет пояснений>         |
| Результат                   | <Нет пояснений>         |
| Заявитель                   | <Нет пояснений>         |
| Номер в журнале             | Номер в журнале         |
| Физическое лицо             | <Нет пояснений>         |
| Дата отбора проб            | <Нет пояснений>         |
| Дата исследования           | <Нет пояснений>         |
| Дата поступления            | <Нет пояснений>         |
| Дата изготовления           | <Нет пояснений>         |
| Протокол испытаний №        | <Нет пояснений>         |
| Наименование пробы образца  | <Нет пояснений>         |
| Печатать все                | <Нет пояснений>         |
| Дата результата             | <Нет пояснений>         |
| Состояние                   | <Нет пояснений>         |
| Тип финансирования          | <Нет пояснений>         |
| Порядковый номер в журнале  | <Нет пояснений>         |
| Метеофакторы                | <Нет пояснений>         |
| Место проведения замеров    | <Нет пояснений>         |
| Номер направления           | <Нет пояснений>         |
| НТД на метод отбора         | <Нет пояснений>         |
| При замерах присутствовали  | <Нет пояснений>         |
| Акт отбора проб             | <Нет пояснений>         |
| Объекты исследования        | <Нет пояснений>         |
| Дополнительные сведения     | <Нет пояснений>         |
| Цель измерения              | <Нет пояснений>         |
| Тип исследования            | <Нет пояснений>         |
| Геометрия измерения         | <Нет пояснений>         |

## Инструкция:

## Создание документа «Исследование СИЗ»

Last update: 2016/09/09 09:21

Находим направление лабораторное по номеру направления или коду пробы.

Далее с помощью команды «Создать на основании» выбираем «Исследование СИЗ».

|   | тображать выполненные и аннулирован | ные:     | Исспедование вибрации (коммунальная)                             |
|---|-------------------------------------|----------|------------------------------------------------------------------|
| 0 | Дата                                | Код проб | Иссовлование волича                                              |
|   | Состояние                           |          | исследование 603Духа                                             |
|   | 07.09.2016 11:49:50                 | 68105.5. | Исспедование инфразвука                                          |
|   | Готово                              |          | Исследование лабораторное                                        |
|   |                                     |          | Исспедование микроклиата производственных помещений              |
|   |                                     |          | Исследование микроклимата общественных и жилых помещений         |
|   |                                     |          | Исследование на индекс токсичности                               |
|   |                                     |          | Исследование освещенности жилых и общественных зданий(помещений) |
|   |                                     |          | Исследование освещенности у ПВЭМ                                 |
|   |                                     |          | Исследование СИЗ                                                 |
|   |                                     |          | Исследование товара народного потребления                        |
|   |                                     |          | Исспедование шума в жилых помещений, общественных зданий         |

В созданном документе на вкладке «Общие сведения» заполняем поля:

- Дата исследования;
- дата результата;
- средства измерения.

| Исследование выполнено<br>Номер: 000000148 | 1 10 0 1% Boo     | ctar-celum, yaanewale crookin   Pessenv<br>me: 05 09 2016 12:00:02 | ить исследование по результатам   🔐 Печать • | Все действия |
|--------------------------------------------|-------------------|--------------------------------------------------------------------|----------------------------------------------|--------------|
| Общие сведения Ре                          | Dayne Tamer       |                                                                    |                                              |              |
| Дата исследования:                         | 05.09.2016 0:00   | 00 🖉                                                               |                                              |              |
| Дата результата:                           | 05.09.2016 0.001  | 00.                                                                |                                              |              |
| Направление :                              | Hanpasnevve nat   | бораторное 00099522 от 07.09.2016 11.                              | 49:50                                        | q            |
| Номер направления                          | <b>EXER</b>       | Код пробы 68105.5.22.08 16.8                                       |                                              |              |
| Per.№ в лаборатории:                       | 5/2521            |                                                                    |                                              |              |
| Тип финансирования                         | Внебоджет         |                                                                    |                                              | 9            |
| Геометрия измерения                        | Ужая              |                                                                    |                                              |              |
| Акт отбора проб:                           | -                 |                                                                    |                                              |              |
| Дополнительные сведени                     | ra:               |                                                                    |                                              |              |
| - Участвиками в истол                      | www.leccongenarea | 4)]                                                                | р Средства измерения                         |              |
| 0 × + 4 no                                 | atop              |                                                                    | Ф 🗢 🗶 Заполнить средства измерения           |              |
| Сотрудник                                  |                   |                                                                    | Средство измерения                           |              |
|                                            |                   |                                                                    | Denserry DSC AT-1123A                        | 1            |

Затем переходим во вкладку «Результаты» и заполняем результаты нашего исследования, марку СИЗ, результаты внешнего осмотра.

| 2024/09/11 | 21:16 |
|------------|-------|
|------------|-------|

| 000000148                                                                        | Date: 05 09-2010     | 6 12:00:02 🕫     |     |                                |           |        |                   |
|----------------------------------------------------------------------------------|----------------------|------------------|-----|--------------------------------|-----------|--------|-------------------|
| Общие сведения Результа                                                          | die .                |                  |     |                                |           |        |                   |
| Ø 🔹                                                                              |                      |                  |     |                                |           |        |                   |
| Объект исследования/ Услуги                                                      | Representational CH3 | Mapka C//3       |     | Истановить автонетически нормы |           |        |                   |
| <ul> <li>проверка зефективности</li></ul>                                        | Фертук / синий       | Mevg asycropowed | E a | Позантен                       | Peoplerat | Ropera | нд                |
| <ul> <li>проверка зейенстивности .</li> <li>проверка зефекстивности .</li> </ul> | - Geotyx / Canest    | Mexic            |     | Толцина знажедонта те основлин | 0.35/0.25 | 0.35   | FOCT 31114.1-2012 |
| <ul> <li>проверка эффективности.</li> </ul>                                      | юбка / синяя         | Mavio            |     |                                |           |        |                   |
| Наиченование СИЗ                                                                 | ofica / carries      |                  |     |                                |           |        |                   |
| apica CM3                                                                        | Mavig                |                  |     |                                |           |        |                   |
| езультаты енешнего осмотре.                                                      | Ges notpex.ge-s4     |                  | •   |                                |           |        |                   |
|                                                                                  |                      |                  |     |                                |           |        |                   |
|                                                                                  |                      |                  |     |                                |           |        |                   |
|                                                                                  |                      |                  | l t | a .                            |           |        |                   |

После внесения всех результатов печатаем документ с помощью команды «Печать» → «Исследование СИЗ».

| Ісслед    | ование СИЗ 00       | 0000148 от 05.0         | 9.2016 12:00:02        | 2  |                            |                |        |
|-----------|---------------------|-------------------------|------------------------|----|----------------------------|----------------|--------|
| Сследова  | ние выполнено 🔚 (   | ) 🕴 Фу Восстановить уда | ненные строки Разделит | ъи | спедование по результатам  | 🛶 Печать 🚽     |        |
| рмер:     | 000000148           | Дата: 05.09.2016        | 12:00:02               |    |                            | Исследование ( | СИЗ    |
| Общие се  | редения Результат   | ы                       |                        |    |                            | <u> </u>       |        |
| <b>\$</b> | 3                   |                         |                        |    |                            |                |        |
| Объекти   | сследования/ Услуга | Наименование СИЗ        | Марка СИЗ              |    | Установить автоматически и | нормы          |        |
| () npoe   | ерка эффективности  | Фартук / синий          | Mavig. двусторонний    | -  |                            |                | (here) |

Важно!!! После завершения работы с документом обязательно нажимаем кнопку «Исследование выполнено» для того. Чтобы результаты исследования увидел оперативный отдел.

| Исследование СИЗ 000000148 от 05.09.2016 12:00                 |                      |           |  |  |  |  |
|----------------------------------------------------------------|----------------------|-----------|--|--|--|--|
| Исследование выполнено 📄 🖟 🦘 Восстановить удаленные строки Раз |                      |           |  |  |  |  |
| Номер: 000000148                                               | Дата: 05.09.2016 12: | 00:02     |  |  |  |  |
| Общие сведения Результаты                                      |                      |           |  |  |  |  |
|                                                                |                      |           |  |  |  |  |
| Объект исследования/ Услуга                                    | Наименование СИЗ     | Марка СИЗ |  |  |  |  |

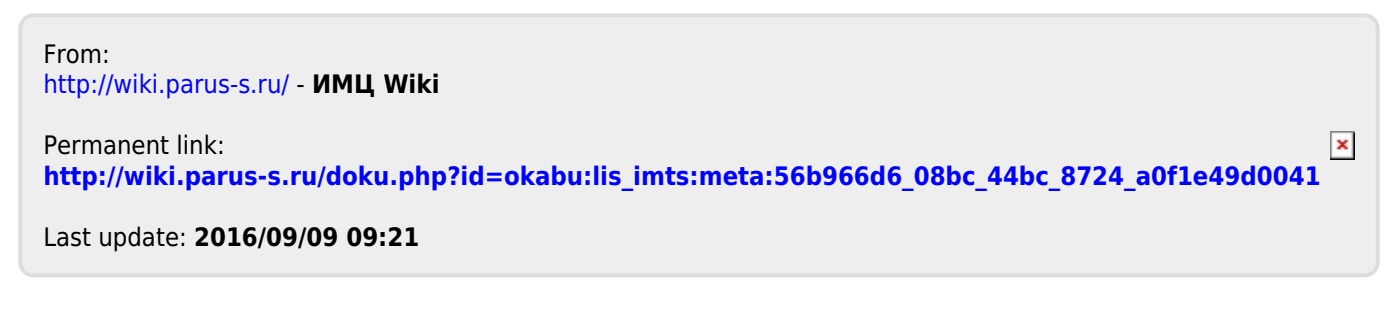